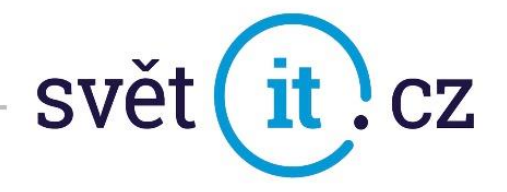

## I. Konfigurace na mobilním telefonu značky Apple

Konfigurace iOS

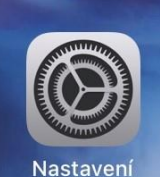

• Klikneme na NASTAVENÍ,

které najdete na ploše

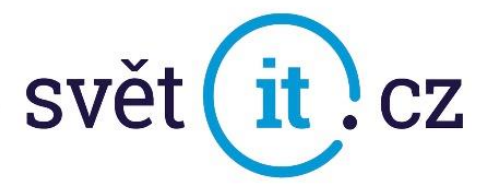

• Vybereme Pošta

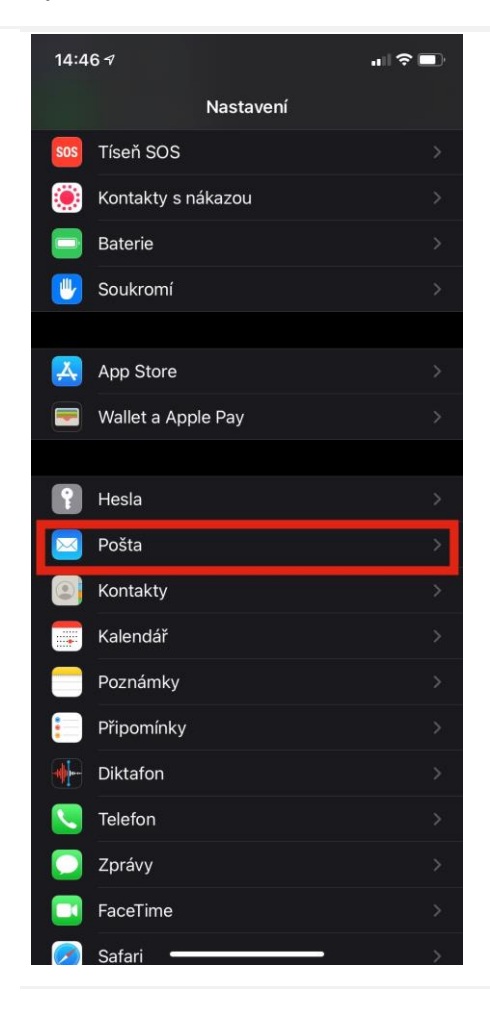

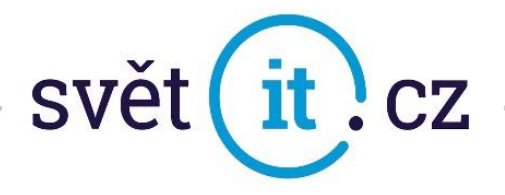

• Klikneme na Účty

| PREFEROVANÝ JAZYK           |           |
|-----------------------------|-----------|
| 🌐 Jazyk                     | Čeština > |
|                             |           |
|                             |           |
| Účty                        | 3 3       |
| Účty                        | 3 3       |
| <b>Účty</b><br>SEZNAM ZPRÁV | 3 3       |

• Dále pak na Přidat účet

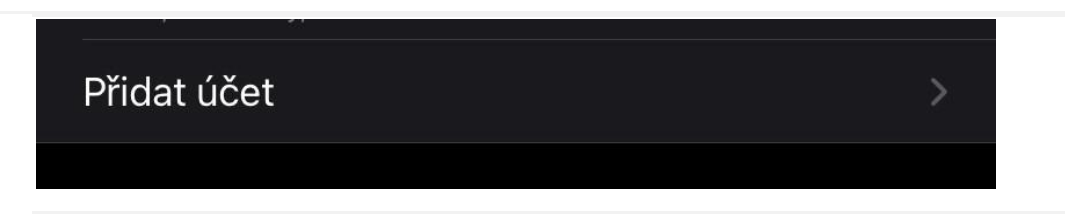

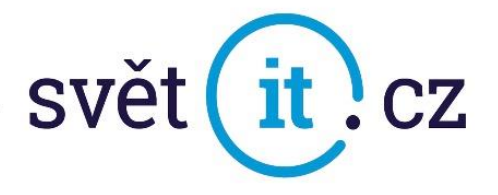

• Vybereme Jiný

| 🗸 Úč   | ty Přidat účet     |  |  |  |
|--------|--------------------|--|--|--|
|        |                    |  |  |  |
|        | liCloud            |  |  |  |
|        | Microsoft Exchange |  |  |  |
|        | Google             |  |  |  |
| yahoo! |                    |  |  |  |
|        | Aol.               |  |  |  |
|        | 💶 Outlook.com      |  |  |  |
|        | Jiný               |  |  |  |

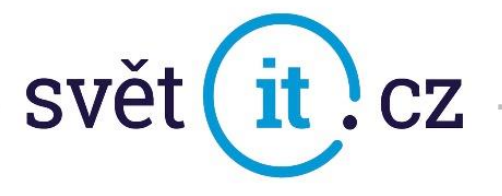

• Dále klikneme na Přidat poštovní účet

| Přidat účet Přidat účet   |   |  |
|---------------------------|---|--|
| POŠTA                     |   |  |
| Přidat poštovní účet      | > |  |
| κοντακτύ                  |   |  |
| Přidat účet LDAP          |   |  |
| Přidat účet CardDAV       |   |  |
| KALENDÁŘE                 |   |  |
| Přidat účet CalDAV        |   |  |
| Přidat odebíraný kalendář |   |  |
|                           |   |  |
|                           |   |  |
|                           |   |  |

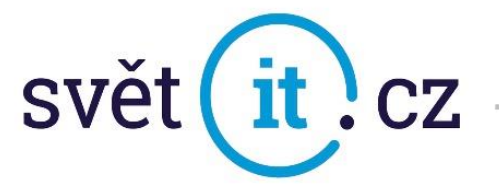

• Zde vyplníme Jméno, E-mail, Heslo a Popis a klikneme na Další

| Zruš | it       | Nový účet       | Další |
|------|----------|-----------------|-------|
|      |          |                 |       |
| Jmé  | no Vaše  | e Jméno         |       |
| E-ma | ail ukaz | ka@profiemail.e | u     |
| Hesl | 0        |                 |       |
| Рорі | s Náze   | ev Účtu         |       |
|      |          |                 |       |

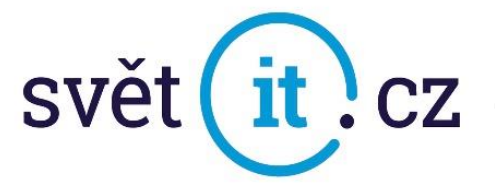

• Zde vyplníme SERVER PŘÍCHOZÍ POŠTY a SERVER ODCHOZÍ POŠTY

| Zrušit                | Nov                    | vý účet      |     | Uložit |  |
|-----------------------|------------------------|--------------|-----|--------|--|
|                       |                        |              |     |        |  |
|                       | МАР                    |              | POP |        |  |
|                       |                        |              |     |        |  |
| Jméno                 | Vaše Jmér              | 10           |     |        |  |
| E-mail                | ukazka@p               | rofiemail.eu |     |        |  |
| Popis                 | Název Účt              | Název Účtu   |     |        |  |
| SERVER PŘÍCHOZÍ POŠTY |                        |              |     |        |  |
| Hostitel              | mail.svetit.           | eu           |     |        |  |
| Uživatel              | l ukazka@profiemail.eu |              |     |        |  |
| Heslo                 |                        |              |     |        |  |
| SERVER ODCHOZÍ POŠTY  |                        |              |     |        |  |
| Hostitel              | mail.svetit.           | eu           |     |        |  |
| Uživatel              | ukazka@p               | rofiemail.eu |     |        |  |
| Heslo                 |                        |              |     |        |  |

• Po vyplnění všech položek klikneme na Uložit. Hotovo